Subject: Wallpapers Posted by Creed3020 on Tue, 06 Apr 2004 03:33:06 GMT View Forum Message <> Reply to Message

Okay took me like 2 secs to figure out once I was back in PS.

1. Pick two colours red and yellow. Then go to Filters>Render>Clouds

2. Then go to Filters>Distort>Polar Coordinates;Polar to Rectangle.

3. Then go to Filters>Distort>Ripple; 50% Size=Small

4. Then go to Filters>Shear>Wrap Around. Then change the curve int he box to the desired shape of your flame.

You can change these values around as you please.

Page 1 of 1 ---- Generated from Command and Conquer: Renegade Official Forums